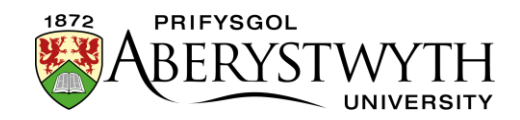

## 32. Creu Hysbysiad o Waith

## Cyflwyniad

Mae'r dudalen Hysbysiad o Waith yn dangos hysbysiadau sy'n cael eu hychwanegu i is-adran yn awtomatig. Gellir sicrhau bod yr hysbysiadau'n dod i ben yn awtomatig ar ôl dyddiad gorffen y gwaith.

Tudalen Hysbysiad o Waith (<u>https://www.aber.ac.uk/en/estates/notifications-of-works/</u>):

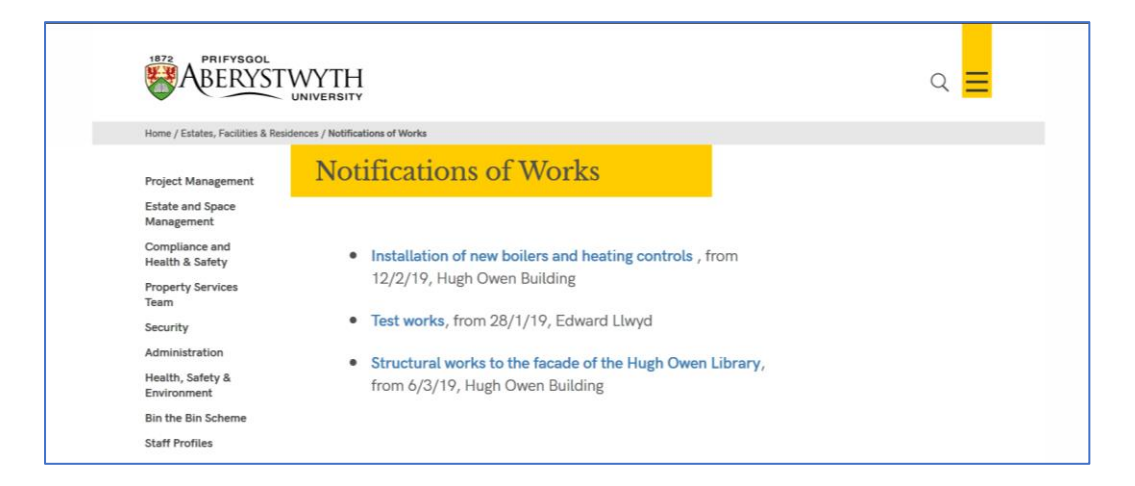

Pan fydd defnyddiwr yn clicio ar hysbysiad penodol, bydd modd iddynt weld manylion y gwaith gan gynnwys y cyswllt:

| ABERYST                                              | WYTH                                                                 |                             | م <mark>=</mark> |
|------------------------------------------------------|----------------------------------------------------------------------|-----------------------------|------------------|
| Home / Estates, Facilities & Re                      | sidences / Notifications of Works / N                                | otifications                |                  |
| Project Management<br>Estate and Space<br>Management | Installation of new boilers<br>and heating controls                  |                             |                  |
| Compliance and<br>Health & Safety                    |                                                                      |                             |                  |
| Property Services<br>Team                            | Start Date                                                           | Tuesday, February 12, 2019  |                  |
| Security                                             | End Date                                                             | Thursday, February 28, 2019 |                  |
| Administration                                       | Site                                                                 | Penglais Campus             |                  |
| Health, Safety &<br>Environment                      | Building                                                             | Hugh Owen Building          |                  |
| Bin the Bin Scheme                                   | Contact                                                              | Mike Akehurst               |                  |
| Staff Profiles                                       | Contact Number                                                       | 01970 621804                |                  |
| How to Find Us<br>Campus Help Desk                   | Email Address                                                        | mat@aber.ac.uk              |                  |
| News Archive<br>Grounds                              | Details of Wor                                                       | rks and Notes               |                  |
| Data Protection<br>Information                       | Please be advised that the installation of a new Boiler plant and    |                             |                  |
| Latest News                                          | heating control systems is due to commence on Monday 4 <sup>th</sup> |                             |                  |

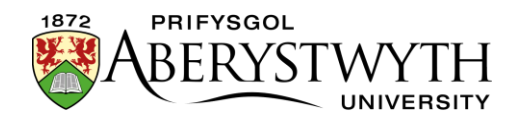

## Creu Hysbysiad o Waith newydd

- 1. Yn y CMS dewch o hyd i'r adran **'Notifications of Works'** a'i ehangu i ddod o hyd i'r is-adran '**Notification'** sydd y tu mewn iddo
- 2. Cliciwch ar '**Notifications**' i agor yr adran
- 3. Cliciwch ar y tab **Content** i weld y cynnwys yn yr adran
- 4. Cliciwch ar y botwm gwyrdd 'Create Content'
- O'r rhestr o fathau o gynnwys sy'n ymddangos, dewiswch 'Notification of Works' trwy glicio ar ei enw
- 6. Dangosir y templed **Notification of Works**:

| 표 General 🚓 Content 👍 Channels 🕫 Options |                                                 |  |  |  |  |
|------------------------------------------|-------------------------------------------------|--|--|--|--|
| Content type : Notification of Works     |                                                 |  |  |  |  |
| Name *                                   | Enter some text                                 |  |  |  |  |
| Title *                                  | Enter some text                                 |  |  |  |  |
|                                          | h                                               |  |  |  |  |
| Start Date *                             | Select a date                                   |  |  |  |  |
| End Date *                               | Select a date                                   |  |  |  |  |
| Site *                                   | Enter some text                                 |  |  |  |  |
|                                          | <u>ل</u>                                        |  |  |  |  |
| Building *                               | Enter some text                                 |  |  |  |  |
| Contact *                                | ید<br>False same test                           |  |  |  |  |
| Contact                                  | Line Joine text                                 |  |  |  |  |
| Contact Number *                         | Enter some text                                 |  |  |  |  |
|                                          | j.                                              |  |  |  |  |
| Email Address *                          | Enter some text                                 |  |  |  |  |
|                                          | b.                                              |  |  |  |  |
| Details *                                | Edit • Insert • View • Format • Table • Tools • |  |  |  |  |
|                                          |                                                 |  |  |  |  |
|                                          |                                                 |  |  |  |  |
|                                          |                                                 |  |  |  |  |

- 7. Llenwch fanylion yr Hysbysiad o Waith:
  - a. Name rhowch enw'r cynnwys, e.e. boeleri newydd
  - b. Title rhowch deitl y gwaith, e.e. Gosod boeleri newydd a rheolyddion gwres

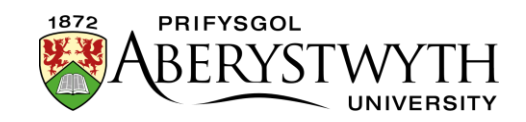

- c. **Start Date** cliciwch yn y blwch i weld y dewiswr dyddiad a dewiswch ddyddiad dechrau ar gyfer y gwaith
- d. **End Date** cliciwch yn y blwch i weld y dewiswr dyddiad a dewiswch ddyddiad gorffen ar gyfer y gwaith
- e. **Site** rhowch leoliad y gwaith, e.e. Campws Penglais
- f. Building rhowch enw'r adeilad (neu adeiladau) lle mae'r gwaith wedi'i leoli
- g. **Contact** rhowch enw'r sawl y dylid cysylltu â hwy os oes gan unrhyw un ymholiadau am y gwaith
- h. Contact Number rhowch rif ffôn y cyswllt
- i. Email Address rhowch gyfeiriad e-bost y cyswllt
- j. **Detail** rhowch yr holl wybodaeth am y gwaith sy'n cael ei wneud
- 8. Cyn cadw'r hysbysiad, gallwch ychwanegu dyddiad dod i ben golyga hyn na fydd yr hysbysiad yn ymddangos ar y wefan ar ôl y dyddiad dod i ben:
  - a. Cliciwch ar y tab **Options** ar frig y templed
  - b. Cliciwch yn y blwch Expiry date i weld y dewiswr dyddiad dewiswch y dyddiad y dylid tynnu'r hysbysiad o'r safle
- 9. Wedi ichi orffen, cliciwch ar y botwm **'Save Changes'** glas ar waelod y templed.
- 10. Bydd modd i chi weld eich Hysbysiad o Waith newydd wedi'i restru yn y rhagolwg o'r brif dudalen **Notifications of Work**
- 11. Cofiwch y bydd angen i chi gymeradwyo eich hysbysiad newydd cyn yr aiff yn fyw

## Aildrefnu eich Hysbysiad o Waith

 Agorwch yr adran Notifications yn y CMS a chliciwch ar y tab Content i weld y cynnwys

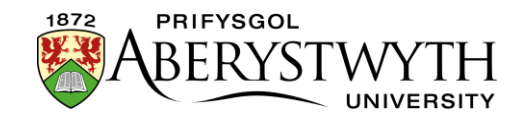

- Cliciwch ar y saethau symud i'r chwith o'r eitem yr hoffech ei symud (\*) a'i llusgo i'r safle cywir yn y rhestr
- 3. Gollyngwch y llygoden i gwblhau'r symud
- 4. Cliciwch ar '**Save changes**' i gadw eich aildrefnu.